Exercice de type "glisser-déposer"

M Participant

Radges

III Notes Ch Section :

# Accueil du site 🛗 Calendrie Fichiers pe 🖌 Banque de d

Drag and Drop

Titre \* Métadonnées

tilisé pour la recherche, les rapport et le di

Exemple de "Drag and Drop" ou "Glisser-Coller

Drag and Drop ou Glisser-Déposer est disponible dans H5P indépendamment de Quiz. Drag and drop permet de créer des activités de glisser-déplacer avec des images.

#### Q, Pistes pédagogiques :

12

ACADÉMIE

**DE REIMS** Liberté Égalité Fraternité

- Créer des images interactives
- Développer des connexions logiques de manière visuelle

# ETAPE 1 : Création de l'activité H5P

- Dans votre cours Moodle,
- 1. Cliquez sur le menu "Banque de contenus".
- 2. Cliquez sur le bouton "Ajouter".
- 3. Sélectionnez l'activité "Drag and Drop".

# ETAPE 2 : Réglages de l'activité H5P

1. Donnez un titre à votre activité H5P : c'est le nom qui s'affichera dans votre banque de contenu.

#### Paramétrage des réglages

- 2. Si votre activité nécessite une image de fond, cliquez sur ajouter. Une fonction de rognage sera accessible une fois l'image téléchargée.
- Modifiez la taille de l'activité si nécéssaire. Nous vous conseillons de revenir sur ce réglage une fois l'activité élaborée et visualisée une première fois.
- 4. Validez le paramétrage en cliquant sur Next Step "Éléments de l'activité".

### Paramétrage des éléments de l'activité

#### Insertion des zones de dépôt

- 1. Cliquez sur l'icône "Insérer une zone de dépôt". Vous devez créer autant de zone de dépôt que nécessaire. Une fenêtre *Etiquette* va apparaitre suite à votre clic.
- Donnez un nom unique à votre zone de dépôt.
- 3. Choisissez de rendre visible ou non le nom de l'étiquette et réglez éventuellement la transparence de votre zone de dépôt en fixant l'opacité.
- 4. Si la zone ne peut contenir qu'un seul élément, pensez à cocher la case.
- 5. Validez. Une fenêtre de visualisation va apparaître.

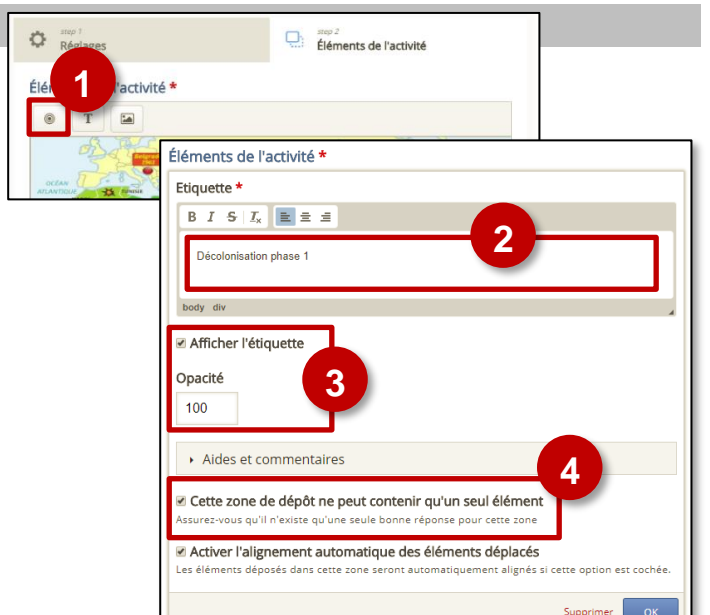

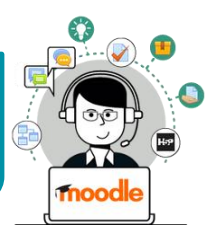

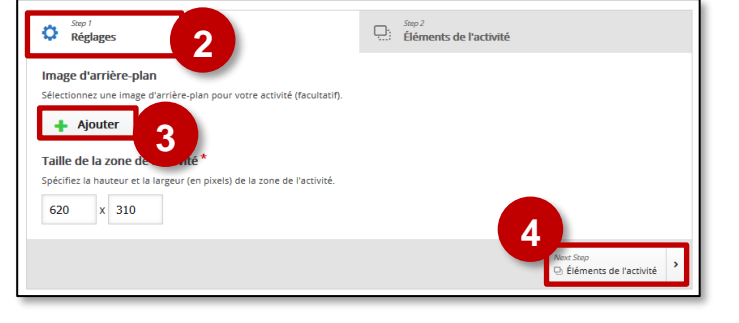

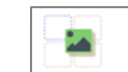

H5P – Drag and Drop

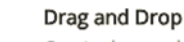

Banque de contenus

eau de bord / Cours / Espaces

**?•**=

Create drag and drop tasks with images

Dialog Card Dictation

Remarque : Une fois la zone de dépôt créée, elle apparaît dans la fenêtre de visualisation. Vous pouvez la sélectionner pour l'éditer 
, la supprimer , la copier, la coller 
, la coller 
, la copier.

# 6. Glissez-déposez la zone de dépôt au bon endroit.

### Insertion du texte et des images à déposer

Remarque : que vous vouliez faire glisser-déposer une image ou un texte à, le processus est identique.

- 1. Cliquez sur les icônes Texte ou Image.
- Entrez le texte ou téléchargez l'image à glisserdéposer.
- **3. Déterminez les zones** de dépôt avec lesquelles l'élément **pourra être associé**.

Remarque : il s'agit juste de déterminer les endroits où l'élève pourra déposer un élément que sa réponse soit juste ou non.

- 4. Cochez cette case si le texte ou l'image peuvent déposés sur plusieurs zones. Dans le cas contraire, l'élément ne pourra être associé par l'élève qu'à une seule zone.
- 5. Validez.

# Éléments de l'activité \*

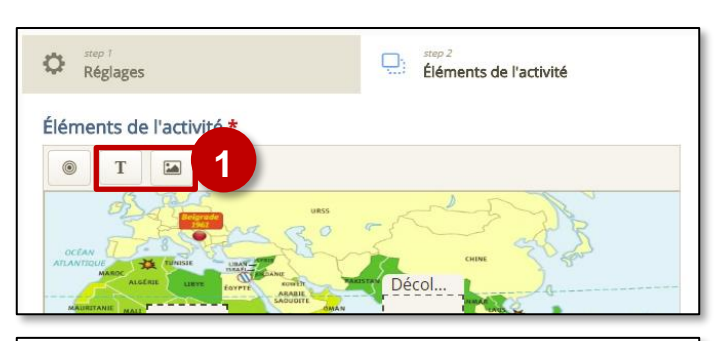

| Texte *                                                                                                    |
|----------------------------------------------------------------------------------------------------|
| 2                                                                                                    |
| Décolonisation en Afrique                                                                                                    |
| Sélectionnez les zones de dépôt                                                                                                    |
| Sélectionner tout<br>□ Phase 1<br>☑ Phase 2<br>3                                                                                    |
| Opacité<br>100                                                                                                    |
| Nombre illimité d'instances pour cet élément Cloner cet élément de sorte qu'il puisse être déposé dans plusieurs zones. Supprime OK |

#### Association zones de dépôt – bons contenus

Il faut enfin associer chacun des éléments texte ou image déplaçables à la bonne zone de dépôt afin de déterminer les réponses justes.

- Sélectionnez chaque zone de dépôt et cliquez sur modifier 
   La fenêtre d'étiquette va s'ouvrir.
- Sélectionnez la ou les bonnes réponses de votre zone de dépôt.
- 3. Validez.

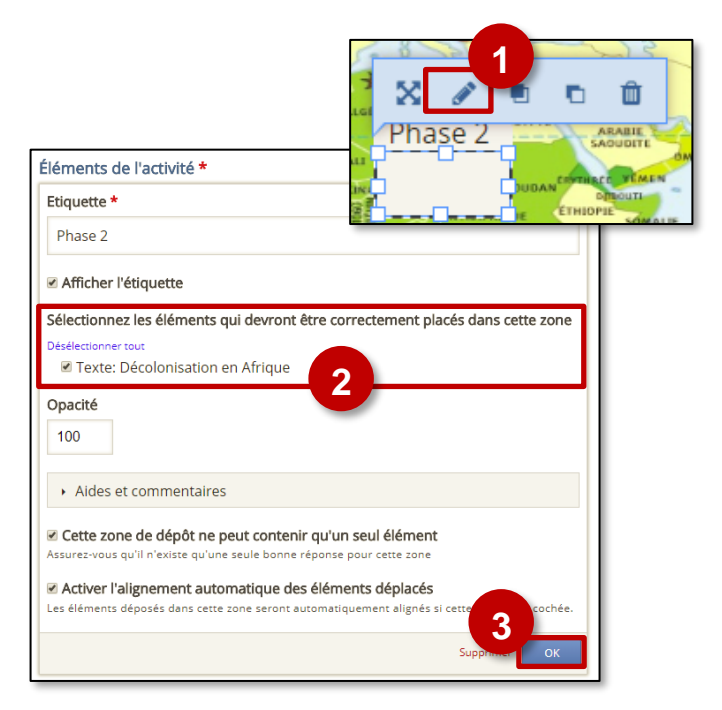

# ETAPE 3 : Diffusion de l'activité "Drag and Drop" dans le cours

### **OPTION 1 : Intégration directe dans la page de cours (ressource étiquette)**

Il est possible d'afficher directement votre module "Drag and Drop" dans le cours par le biais d'une étiquette. A réserver aux modules pour lesquels il n'y aura pas de suivi des résultats.

- > Activez le mode édition, cliquez sur + Ajouter une activité ou ressource et sélectionnez la ressource
- 1. Dans l'éditeur de texte de l'étiquette, cliquez sur l'icône
- Dans la boîte de dialogue qui s'ouvre, cliquez sur "Parcourir les dépôts" et recherchez votre activité dans la banque de contenu. Sélectionnez l'option de votre choix (Copie ou Alias, voir ci-dessous)
- **3.** Cliquez sur le bouton "**Insérer H5P**". Le logo H5P s'affiche dans l'éditeur de texte.
- 4. Cliquez sur "Enregistrer et revenir au cours"

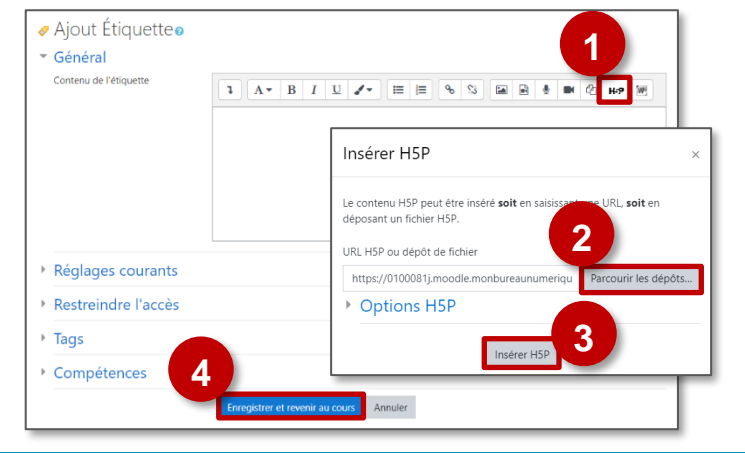

- COPIE : l'animation H5P ne bougera plus, quelles que soient les modifications faites sur l'original
- ALIAS : les modifications ultérieures de l'original dans la banque de contenus seront répercutées sur chaque alias.

## **OPTION 2** : Diffusion d'une activité Drag and Drop (à privilégier)

Pour un bon suivi des résultats des élèves, il est :

- Déconseillé de l'intégrer dans une étiquette via le bouton de l'éditeur de textes (option 1 présentée ci-dessus)
- Conseillé de créer une activité H5P (bouton bleu)
- > Activez le mode édition, cliquez sur + Ajouter une activité ou ressource et sélectionnez l'activité

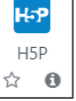

Consultez la fiche réflexe "H5P" pour intégrer l'activité à partir de votre banque de contenu.

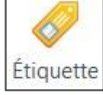